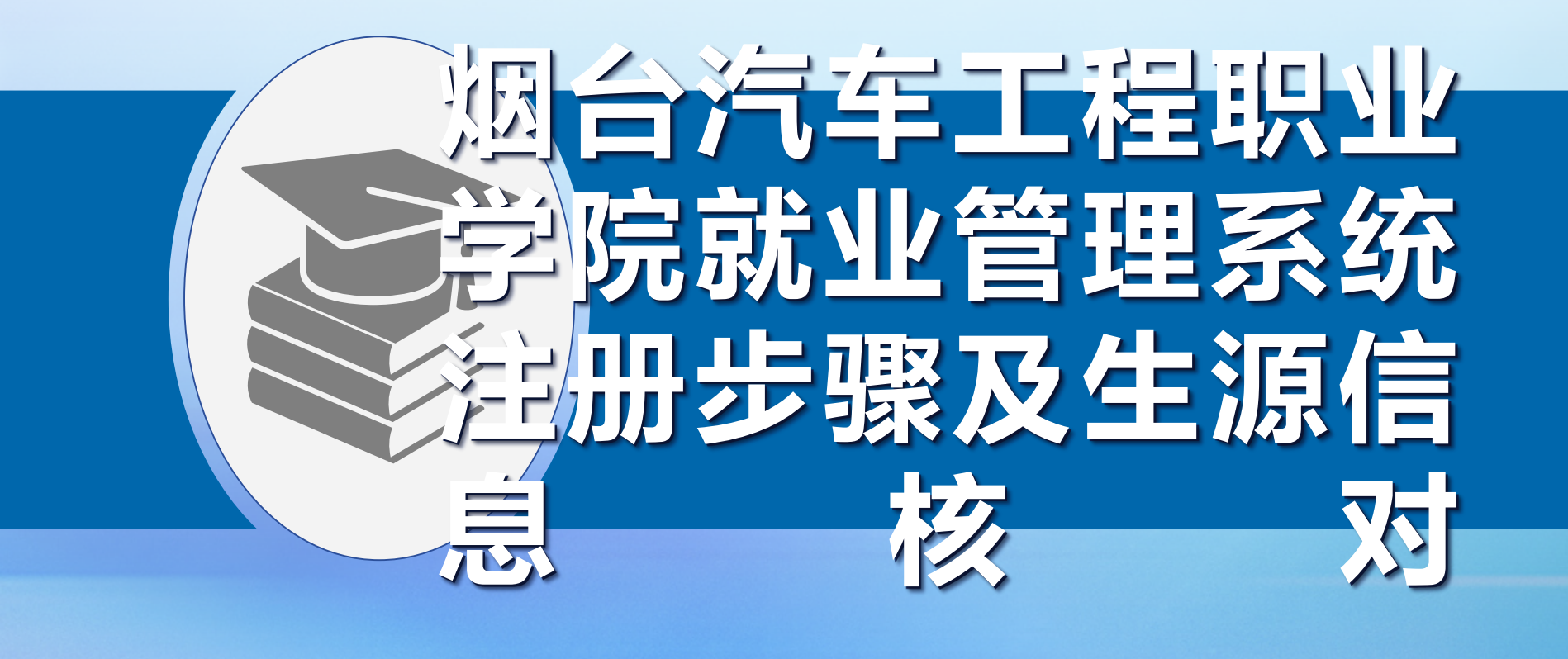

• 第一步. 在手机浏览器中输入网址:

- <u>http://ytqcvc.sdbys.com/</u>
- 打开"烟台汽车工程职业学院就业管理系统"

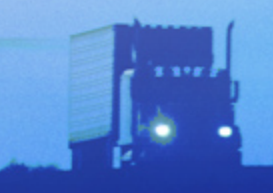

• 第二步: 点击学生

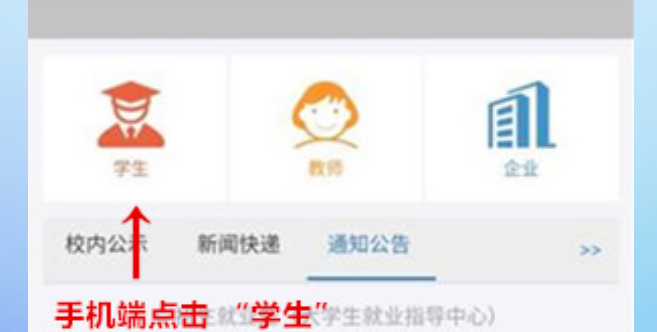

• 第三步: 点击学生登录 #####

| 请选择学历     |                           | *              |
|-----------|---------------------------|----------------|
| 请填写手机号或身份 | ίĔ                        |                |
| 请填写密码     |                           |                |
| 点击此处进行部   | he                        | 0              |
|           | 登录                        |                |
| 忘记密码      | 使用手册                      | 立即注册           |
| 本网站信息未经书面 | 前于可不得转载 浏览。<br>一般上版本 17 日 | 【<br>器请使用IE8.0 |

• 第四步:填写注册信息 ########

| 请填写手机号码                                                                        | ERRORD LEAD                                                |
|--------------------------------------------------------------------------------|------------------------------------------------------------|
| 用于登录认证的手机号                                                                     |                                                            |
| 短信验证码 *                                                                        |                                                            |
| 请填写短信验证码                                                                       |                                                            |
| 手机短信验证码                                                                        |                                                            |
| 设置密码*                                                                          |                                                            |
|                                                                                |                                                            |
| 请填写设置密码                                                                        |                                                            |
| 请填写设置密码<br>密码必须包含大、小写字母和                                                       | 数字,不得少于6位。                                                 |
| 请填写设置密码<br>密码必须包含大、小写字母和<br>确认密码。<br>按照2日言                                     | 数字,不得少于6位。<br><b>生                                    </b> |
| 请填写设置密码<br>密码必须包含大、小写字母和<br>确认密码。<br>按照相关<br>请填写确认密 <b>填写注册</b>                | <sub>数字,不得少于6位。</sub><br>关要求<br>册信息,并"注册"                  |
| 请填写设置密码<br>密码必须包含大、小写字母和<br>确认密码。<br>按照相关<br>请填写确认密 <b>镇写注册</b><br>两次输入的密码必须一致 | <sub>数字,不得少于6位。</sub><br>关要求<br>册信息,并"注册"                  |

• 第五步: 点击生源核对。

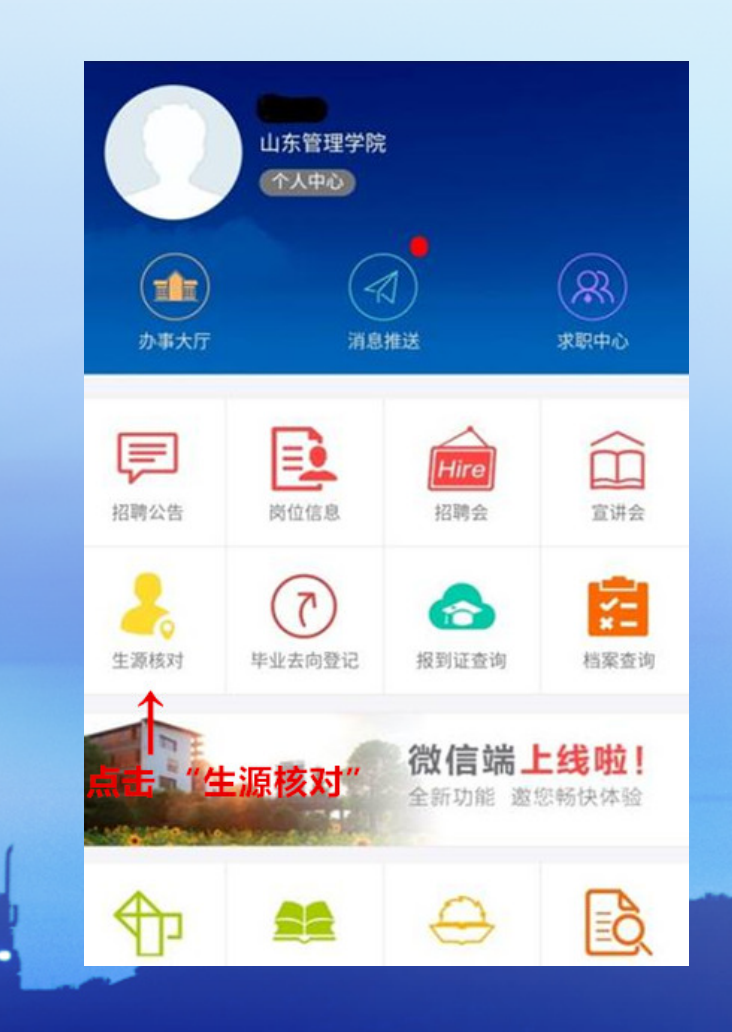

#### 第六步: 生源信息 学生在线填报生源信息(部分信息学院已填写),学院 已填写的内容不可更改(如有异议,请到学院修改), 未填写部分需要学生完成,确认无误后提交。 操作 院系 会计学院 专业 审计学 班级 学号 姓名 未提交 状态 操作 编辑 ◎招生就业处(大学生就业指导中心"编辑"

• 第七步:

系统内所有信息院招生就业处已经按 照各系提供的信息导入系统并校验成功, 已经上报省厅。学生需要核对信息如有 错误请与班主任或所在系负责就业工作 的辅导员联系。

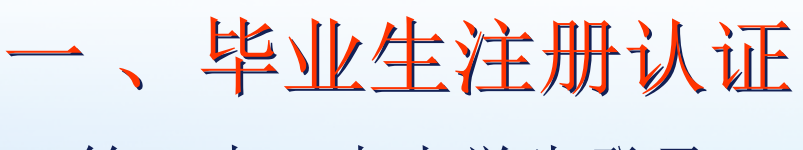

• 第三步: 点击学生登录。

学生登录 请选择学历 请填写手机号或身份证 请填写密码 点击此处进行验证 0 . 登录 使用手册 立即注册 忘记密码 本网站信息未经书面许可不得转载浏览器请使用IE8.0 "

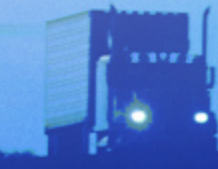

### 一、毕业生注册认证

- 2、登录系统
- 激活账户后,通过选择毕业学历,输入注册手机号或身份证、
  密码和图形验证登录系统。

毕业生激活账户登录系统后,尚未通过 山东高校毕业生就业信息网身份认证之前, 可登陆系统进入就业市场求职找工作, 但是不能签订就业协议和办理就业手续。

| で、专科          | v    |
|---------------|------|
| A 18615283028 |      |
| <b></b>       |      |
| ▲ 点击此处进行验证    | 0    |
| 奏登录           |      |
| 忘记密码          | 立即注册 |

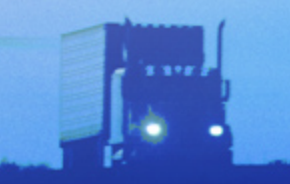

### 一、毕业生注册认证

- 3、身份认证
- 功能描述:省内院校毕业生首次登录网上办公专区后,系统弹出身份认证界面,提醒学生先完成身份认证。
- 点击立即认证按钮,学生注册
- 填写的五个关键信息与全省生源
- 信息库核对,核对一致提示认证
- 通过,核对不一致,提示失败。
- 认证失败的话联系招生就业处

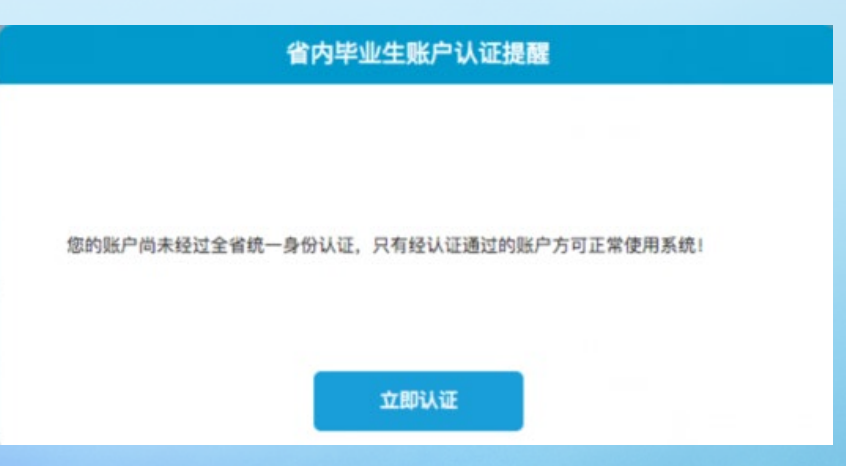

### 一、毕业生注册

- 4、 忘记密码
- 功能描述:毕业生忘记密码通过两种方式找回。一种是账号验证,一种是联系管理员。
- 账号验证:
- 第一步:确认账号。通过学历、身份证号和手机号验证账户, 验证通过进入下一步。
- 第二步: 重置密码。设置新密码, 完成操作。
- 联系管理员:
- 第一步: 向客服qq提供姓名、身份证号、毕业院校,以及上传 手持身份证原件图片。

• 第二步: 客服处理完毕反馈, 完成操作